Digital Learning

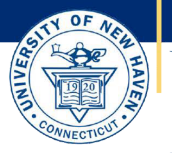

# University of New Haven

How to request closed captions for videos hosted in Kaltura

### **I** From within Canvas go to your Media Library:

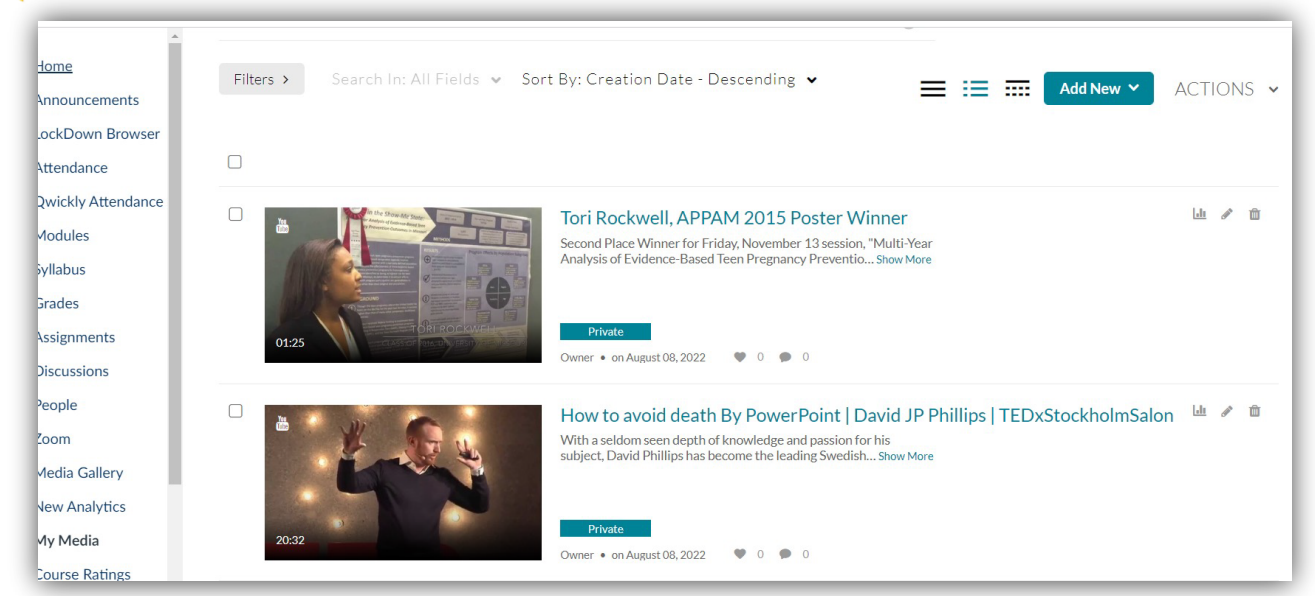

#### 2 Click on the title of the media item you want to request closed captions for:

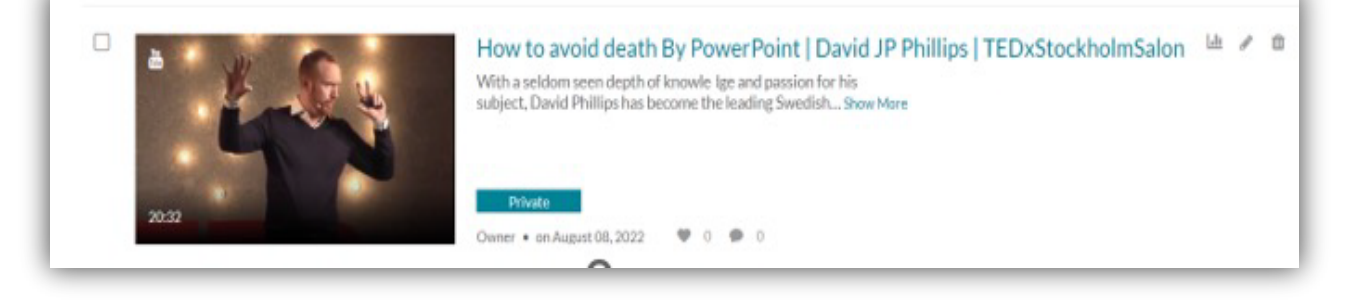

# Click on the Actions button and then select Caption & Enrich from the drop-down menu

| From Andrea Sicari August 08, 2022                                                                                                    |                                                                                      |
|----------------------------------------------------------------------------------------------------|--------------------------------------------------------------------------------------|
| Details Share Q                                                                                                    |                                                                                      |
| With a seldom seen depth of knowledge and passion for his subject, David Phillips has become the leading Swedish figurel presentations. He is the founder and owner of Sweden's largest resource on the subject: Presentationsteknik.com. He is a breaking book "How To Avoid Death By PowerPoint" published in more than 30 countries. | <ul> <li>✔ Edit</li> <li>Publish</li> <li>Iso a</li> <li>Image: Analytics</li> </ul> |
| In the spirit of ideas worth spreading. TEDx is a program of local self-organized events that bring people together to share                                                                                                    | • a T                                                                                |

# 4 Click Submit on the next page

|   | Source Media Language: |                        |
|---|------------------------|------------------------|
| ~ | English                | ~                      |
| ~ |                        |                        |
|   |                        | Submit                 |
|   | ~                      | Source Media Language: |

### 5 You will receive the following message.

Your captions and a transcript of the video will be added within 48 hours.

Order Captions & Enrichment Services